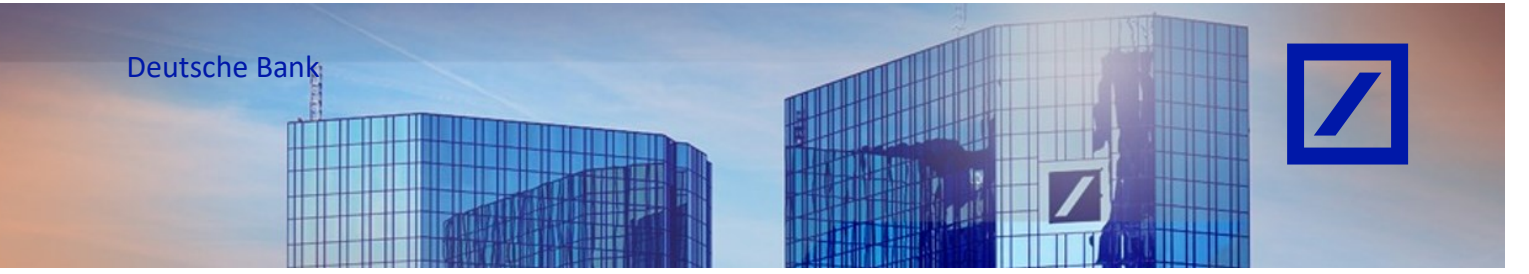

# <u>Titel:</u> - Deutsche Bank Gruppe - SAP Business Network - Administratorenrechte im Konto wechseln

# **Rolle des Administrators**

Als Administrator verwalten Sie Rollen und Benutzer in Ihrem SAP Business Network Konto und spielen dabei eine wichtige Rolle, um den reibungslosen Ablauf Ihres Firmenkontos zu gewährleisten.

### Zu Ihren Aufgaben zählen:

- Konfiguration und Verwaltung von Konten
- primäre Kontaktstelle für Benutzer mit Fragen oder Problemen
- Erstellen von Rollen und Benutzern für Ihr Konto

Bevor Sie die Rechte an dem Konto übertragenkönnen, beachten Sie bitte, dass ein aktiver Benutzer mit Zugriff auf das System verfügbar sein muss.

Wenn ein aktiver Benutzer bereits existiert, gehen Sie bitte direkt zu Seite 9, um den Administrator des Kontos zu ändern.

Wenn nicht, gehen Sie wie folgt vor:

### Erstellen eines neuen Benutzers

- Rufen Sie über den folgenden Link - <u>supplier.ariba.com</u> - das SAP Business Network Lieferantenportal auf.

| SAP Business Network -                                                         | Ę ()                                                                                                    |
|--------------------------------------------------------------------------------|----------------------------------------------------------------------------------------------------|
|                                                                                |                                                                                                    |
| Lieferantenanmeldung                                                           |                                                                                                    |
| d                                                                              |                                                                                                    |
| Weiter                                                                         | Image: Image: |
| Neu bei SAP Business Network?<br>Jetzt registrieren oder Weitere Informationen |                                                                                                    |
|                                                                                |                                                                                                    |

- Geben Sie Ihren Benutzernamen und Passwort ein und klicken Sie auf Anmeldung.

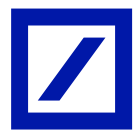

| SNP Business Network | < d                   |
|----------------------|-----------------------|
| Business Network     | Kennwort              |
| Kontoanmeldung       |                       |
|                      | Anmeldung             |
|                      | Kennwort vergessen    |
|                      |                       |
|                      | Neu beim SAP-         |
|                      | Transaktionsnetzwerk? |

Klicken Sie auf dem Startbildschirm auf Ihren Initialen > **Einstellungen** und wählen Sie **Benutzer**, um zum Abschnitt Benutzerrollen verwalten zu gelangen.

| P Business Network 🔻                        | Unternehmenskonto                              |                                               |                               |                                                           |                 |                         |                                 |                                  |                    |                                         | 4 D                                                                                                    | 0           |
|---------------------------------------------|------------------------------------------------|-----------------------------------------------|-------------------------------|-----------------------------------------------------------|-----------------|-------------------------|---------------------------------|----------------------------------|--------------------|-----------------------------------------|----------------------------------------------------------------------------------------------------|-------------|
| utseite Aktivierung                         | Discovery v Workbench<br>Obersicht Erste Schwi | Bestellaufträge v<br>Bestellaufträge und Lief | Erfüllung ~<br>erplanabrufe ~ | Rechnungen v<br>Alle Kunden                               | Zahlungen       | Exakte Übereinstim      | Berichte v<br>V Bestell         | Nachrichten                      | Beurteilungen<br>Q | 12                                      | Linear and a set of the set of the set of th | lpfen       |
|                                             | 55<br>Neue Bestellungen<br>Last 31. days       | Zu bestätigen<br>Last 31                      | de Artikel<br>døys            | 79<br>In Rechnung zu stel<br>Bestellungen<br>Läst 31 days | Lende           | O<br>Angeheftete Dokume | ente                            | 86<br>Rechnungen<br>Last 31 days |                    | een een een een een een een een een een | An Administrator wer                                                                                                    | nden        |
|                                             | Meine Widgets                                  | Alle Kunden 🗸 📑                               | Anpassen                      |                                                           |                 |                         |                                 |                                  |                    |                                         | Unternehmensprofil                                                                                                    |             |
|                                             | Bestellaufträge Lo                             | tzte 3 Mon 🗸                                  | Rechnungsfälli                | gkeit                                                     |                 | Aktivitäten-Feed        | Alle 🗸                          |                                  | Kont               | oeinstellungen                          | Einstellungen                                                                                                    |             |
|                                             | €20,4 Mio                                      |                                               | €627                          | .000 eur                                                  |                 | Rechnu<br>Aug. 20, 2    | ung genehmig<br>2024   05:05 PM | t.<br>  Deutsche Bank Gro        | NUP · TE Benu      | lenbeziehungen<br>Itzer                 | Abmelden                                                                                                    |             |
|                                             | €1 2Mio.                                       |                                               | €600.000                      |                                                           |                 |                         |                                 |                                  | Bena               | chrichtigungen                          |                                                                                                    |             |
| Business Network                            | •                                              |                                               |                               |                                                           |                 |                         |                                 |                                  |                    |                                         | Speichern     Schi                                                                                                    | ()<br>hUeße |
| Kundenbeziehungen Be                        | nutzer Benachrichtigungen                      | Anwendungsabonnements                         | Kontoregistrier               | rung API-Verwaitur                                        | ng General)     | e KI                    |                                 |                                  |                    |                                         |                                                                                                    |             |
| Noten verwatien                             | onnaen verwalten benutzersuth                  | enonsterung verwallen                         | mellin.v                      |                                                           |                 |                         |                                 |                                  |                    |                                         |                                                                                                    |             |
| Rollen (2)<br>Erstellen und verwalten Sie I | Rollen für Ihr Konto. Sie können die           | Rolle bearbeiten und ihr                      | Benutzer hinzufüge            | n. Die Administratorrol                                   | le kann zwar ar | gezeigt, aber nicht geä | ndert werden.                   |                                  |                    |                                         |                                                                                                    |             |
| Berechtigung                                |                                                |                                               |                               |                                                           |                 |                         |                                 |                                  |                    |                                         |                                                                                                    |             |
| Zugeordnete Berechtigung au                 | rswählen                                       | Y                                             |                               |                                                           |                 |                         |                                 |                                  |                    |                                         |                                                                                                    |             |
| Anwenden Zurüc                              | ksetzen                                        |                                               |                               |                                                           |                 |                         |                                 |                                  |                    |                                         |                                                                                                    |             |

 Auf der nächsten Seite geben Sie einen Namen und eine Beschreibung für die zu neu anzulegende Rolle ein.

Klicken Sie auf das **Kontrollkästchen** neben einer oder mehreren Berechtigungen für die neue Rolle (\*Jede Rolle muss mindestens eine Berechtigung haben).

Klicken Sie auf **Speichern**, wenn Sie die entsprechenden Berechtigungen für die Rolle ausgewählt haben.

+

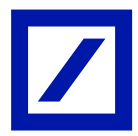

| SA           | 🏏 Business Network 🧅                                             | Ø                                                                                                    |
|--------------|------------------------------------------------------------------|----------------------------------------------------------------------------------------------------|
| Rolle e      | rstellen                                                         | Speblern Abbrechen                                                                                                    |
| * kennzei    | chnet ein Pflichtfeld.                                           |                                                                                                    |
| Informa      | tionen zur neuen Rolle                                           |                                                                                                    |
|              | Nume: * Test Liver Bitte hier Beschreibung eingeben Beschreibung |                                                                                                    |
| Berech       | tigungen                                                         |                                                                                                    |
| Jede Rolle r | uss mindeelens eine Berechtigung haben.                          | Setz 1 v »                                                                                                    |
| 1            | Berechtigung                                                     | Beschweibung                                                                                                    |
|              | Administration des Skontoverwaltungsprogramms für Lieferanten    | Zugriff auf Angebote des Skontoprogramms und Definition von Anforderungen für vorzeitige Zahlung                             |
| $\checkmark$ | Administration von Berichten zu Empfangsbelegen für Waren        | Zugriff auf Berichte über Empfangsbelege für Waren                                                                           |
| $\checkmark$ | Administration von Bestellauftragsberichten                      | Zugriff auf Bestellauftragsberichte und Bestellungsübersichtsberichte                                                        |
| $\checkmark$ | Administration von Leistungserfassungsblättern                   | Zugriff auf Leistungserfassungsblattberichte                                                                                 |
| $\checkmark$ | Administration von Rechnungsberichten                            | Zugiff auf Rechnungsberichte                                                                                                 |
| $\checkmark$ | Administration von Stundenzettelberichten                        | Zugiff auf Stundenzettellberichte                                                                                            |
| $\checkmark$ | Annahme von Bestellungsänderungsantrag                           | Erlaubt dem Benutzer, die für den Bestellauftrag im Bestellauftragsanderungsantrag vorgeschlagenen Änderungen zu akzeptieren |
| <b>V</b>     | Anzeige der Planung der Zusammenarbeit                           | Benutzer mit dieser Berechtigung haben Zugang zur Anzeige von Zusammenarbeitsplanung.                                        |
|              | Archivzugang                                                     | Benutzer mit dieser Berechtigung können archivierte Elemente anzeigen und durchsuchen.                                       |

Nach dem Speichern ist die neue Rolle unter dem Abschnitt Rollen verwalten verfügbar.

| koncienciencie de la construiction de la construiction de la const | Business Network - Unternehmenskonto                                                                                                    |                                                                                                    |          |           | 1         |
|----------------------------------------------------------------------------------------------------|----------------------------------------------------------------------------------------------------|----------------------------------------------------------------------------------------------------|----------|-----------|-----------|
| Konsenselsinging Banzer Banzer/ordgrang Amenizingationnames Konzengitationna Mericular   Consense in the Kontes Die konnen die Ratie seebester und ihr Dienstzen konzeligen. Die Acterisiste ander konzeligen. Die Acterisiste ander konzeligen. Die                                                                     | Kontoeinstellungen                                                                                                    |                                                                                                    |          | Speichern | Schließen |
| Retter werwalt Benztzer werwalt Benztzer werwalt Benztzer werwalt Benztzer werwalt Benztzer werwalt Benztzer werwalt Benztzer                                                                                                    | Kundenbeziehungen Benutzer Benachrichtigungen Anwend                                                                                                    | ungsabormernents Kontoregitatierung API-Verwaltung Generative KI                                                |          |           |           |
| Rollen ( 3 )         Extensioned see Rolation for I/v Kartos. See Advinente de Rolatio beautiese intracaligent. Die Advinisité atoracité kons neure angezeigt, aber nicht gesindent werdent.         Filter         Beardingtig         Caronalité Caronalité         Caronalité Caronalité         Caronalité Caronalité         Liste Advince         Advince         Caronalité Caronalité         Liste Advince         Caronalité Caronalité         Liste Advince         Caronalité Caronalité         Liste Advince         Caronalité Caronalité         Liste Advince         Caronalité Caronalité         Liste Advince         Caronalité Caronalité         Liste Advince         Caronalité Caronalité         Liste Advince         Caronalité Caronalité         Liste Advince         Caronalité Caronalité         Liste Advince         Caronalité Caronalité         Liste Advince         Caronalité Caronalité         Liste Advince         Caronalité Caronalité         Liste Advince         Liste Advince         Caronalité Caronalité         Liste Advince         Caronalité     <                                                                                                    | Rollen verwalten Benutzer verwalten Benutzer authentifizier                                                                                                    | ung verwalten Mehr                                                                                              |          |           |           |
| Name der Role     Adprovinte Benutzer     Adoren       Administrator     ©       Untertafig     ©       Test Uler     ©                                                                                                    | Rollen (3)<br>Erstalen und vervesten Sie Rollen für Ihr Kosto. Sie können die Rolle br<br>Filter<br>Berechtigung<br>Zugrochster Berechtigung zweisblen<br>Anwenden | earbeiten und ihr Denutzer hinzuligen. Die Aderinistratorralie kann zwar angezeigt, aber nicht geändert werden. |          | +         | -         |
| Administrator     Image: Control of the control of the control of the                            | Name der Rolle                                                                                                    | Zugeordnete Benutzer                                                                                            | Aktionen |           |           |
| Usefeding g                                                                                                    | Administrator                                                                                                    | COMPAREMENT OF CONTRACTOR                                                                                       | <b>1</b> |           |           |
| Tet Üler                                                                                                    | Usertesting                                                                                                    | Text 8180                                                                                                    | 1        |           |           |
|                                                                                                    | Test User                                                                                                    |                                                                                                    | <b>W</b> |           |           |

- Im Abschnitt **Benutzer verwalten** klicken Sie bitte auf das "+", um einen Benutzer zu erstellen.

| SAD <sup>2</sup> Business Network -                                                                                                    |            | <b>1</b>  |
|----------------------------------------------------------------------------------------------------|------------|-----------|
| Kontoeinstellungen                                                                                                    | Speichern  | Schließen |
| Kunderbeziehungen Benutzer Benach/chtigungen Anvendungsaconversents Kontoregistrierung API-Verwaltung Generative Ki                                      |            |           |
| Roller verwolten Benutzer verwolten Benutzer aufwerditizierung verwolten Mehr                                                                            |            |           |
| Benutzer (1)                                                                                                    |            |           |
| 🔄 Benutzen mit eingeschräsiden Zugiff auf das SAP Business Netwark, kännen Bestellaufträge zugeordnet werden, 🛈<br>Filter                                |            |           |
| Benutzer (nir ein Atribut pro Suchworgung zulänsig)                                                                                                    |            |           |
| Benutzername v Benutzernamen eligieben +                                                                                                    |            |           |
| Anvenden Zarückentzen                                                                                                    | <b>.</b>   | ) m       |
| Benitzemane E-Mail-Adresse Vomane Nachname SAP Business Network Discovery-Kontakt Zugrondnete Rolle Zugrondnete Benchfigungsprofile Kunde int zugeordnet | AN-Zugriff | Aktionen  |
| de la PROFLE MANT_ROLE, Ala(2)                                                                                                    | Ja         |           |
| In Lites mit Kontaktpersonen sufrehmen Aus Litte mit Kontaktpersonen ertfernen                                                                           |            |           |

- Aktualisieren Sie die Pflichtfelder im Abschnitt Informationen zum neuen Benutzer.
  - Benutzername (muss eindeutig sein und die Form einer E-Mail-Adresse haben. Muss keine gültige E-Mail-Adresse sein)

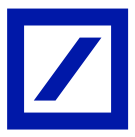

- E-Mail Adresse
- Vorname
- Familienname, Nachname
- Bürotelefonnummer für diesen Benutzer

Wenn Sie mehrere Benutzerrollen haben, wählen Sie im Abschnitt Rollenzuweisung mindestens eine Rolle für den Benutzer aus und klicken Sie auf **Fertig**, um den Vorgang für den Zugriff auf den neuen Benutzer abzuschließen.

Hinweis: Sie können jedem Benutzer, je nach Bedarf, entweder einen oder mehrere Kunden zuweisen.

| Benutzer                                      | rerstellen                                                                                                    | Fietig Abbrachen                                                                                                    |
|-----------------------------------------------|----------------------------------------------------------------------------------------------------|----------------------------------------------------------------------------------------------------|
| Erstellen Sie<br>können nach                  | ein neues Benutzerkonto und ordnen Sie ihm eine Rolle und geg<br>dem Klicken auf "Fertig" nicht mehr geändert werden. Sie könne                                                                        | abenenfalls einen Geschäftsbereich zu. Ariba sendet an die für das neue Benutzerkonto angegebene E-Mail-Adresse ein temporares Passwort. Die hier eingegebenen Kontoinformationen<br>n aber jederzeit die Rollenzuordnungen ändern.                                                                                                    |
| Informatio                                    | onen zum neuen Benutzer                                                                                                    |                                                                                                    |
|                                               | Benutzernam<br>E-Mail-Adress<br>Vornam<br>Nachnam                                                                                                    | re Testsystem@db.com                                                                                                    |
| Rollenzuc                                     | Telefon geschäftlich                                                                                                    | Dieser Benutzer ist der Ariba Discovery-Verkaufskontakt. D Eingeschnankter Zugreft Lant Verwaht Nutr 1434145456                                                                                                    |
|                                               | 0                                                                                                    |                                                                                                    |
|                                               | Name                                                                                                    | Beschreibung                                                                                                    |
|                                               | Invoicing Admin                                                                                                    | Contains permissions to generate involces and access Inbox and Outbox.                                                                                                    |
|                                               | HOT_Role                                                                                                    | HOT_Role                                                                                                    |
|                                               | Inbox and Outbox Access                                                                                                    | Permission to access Inbox and Outbox, and generate invoices                                                                                                    |
|                                               | DB Support Access                                                                                                    | Allows Customer Administration, Inbox and Outbox Access, Invoice Generation, PO, Invoice, and Transaction History Report Administration,                                                                                                    |
|                                               | Co-Administrator                                                                                                    | Allows co-administrator access to ASN Supplier.                                                                                                    |
|                                               | Test 1                                                                                                    | Testing for options                                                                                                    |
|                                               | To also only on the second                                                                                                    | Alle Provinces                                                                                                    |
| Kundenzu                                      | uordnung                                                                                                    |                                                                                                    |
|                                               | Zuordner                                                                                                    | x: 🕒 Alle Kunden                                                                                                    |
| Durch die Eir<br>persönlichen<br>in einem sep | ngabe dieser persönlichen Daten bestätigen Sie, dass Sie die Ber<br>Daten an Ariba zu gestatten, damit die Daten in den Ariba-Syste<br>araten Datenspeicher gespeichert werden, der sich innerhalb der | echtigung haben, in Übereinstimmung mit der Vertraulichkeitserklärung, der Servicenvereinbarung zerlichen Ihrem Unternehmen und Arba sowle geitendem Recht die Übertragung dieser<br>mit Gie weitweit ist verschiedenem Rechenzenten verwaltet werden) verarbeitet werden können, und dass, sofern zutreffend, alle persönlichen Daten russischer Bürger von ihrer Organisation<br>Russischen Föderation befindet. |
|                                               |                                                                                                    | Fortig Abbrechen                                                                                                    |

 Sobald der Benutzerzugriff in SAP Business Netzwerk erstellt wurde, erhält der neue Benutzer zwei E-Mails, eine E-Mail mit dem Benutzernamen und eine mit dem Passwort. Klicken Sie dazu in der erhaltenen Mail auf **Anmelden** (der folgende Screenshot ist eine Illustration). Der Link leitet den Benutzer zur SAP Business Network-Anmeldeseite weiter.

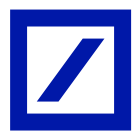

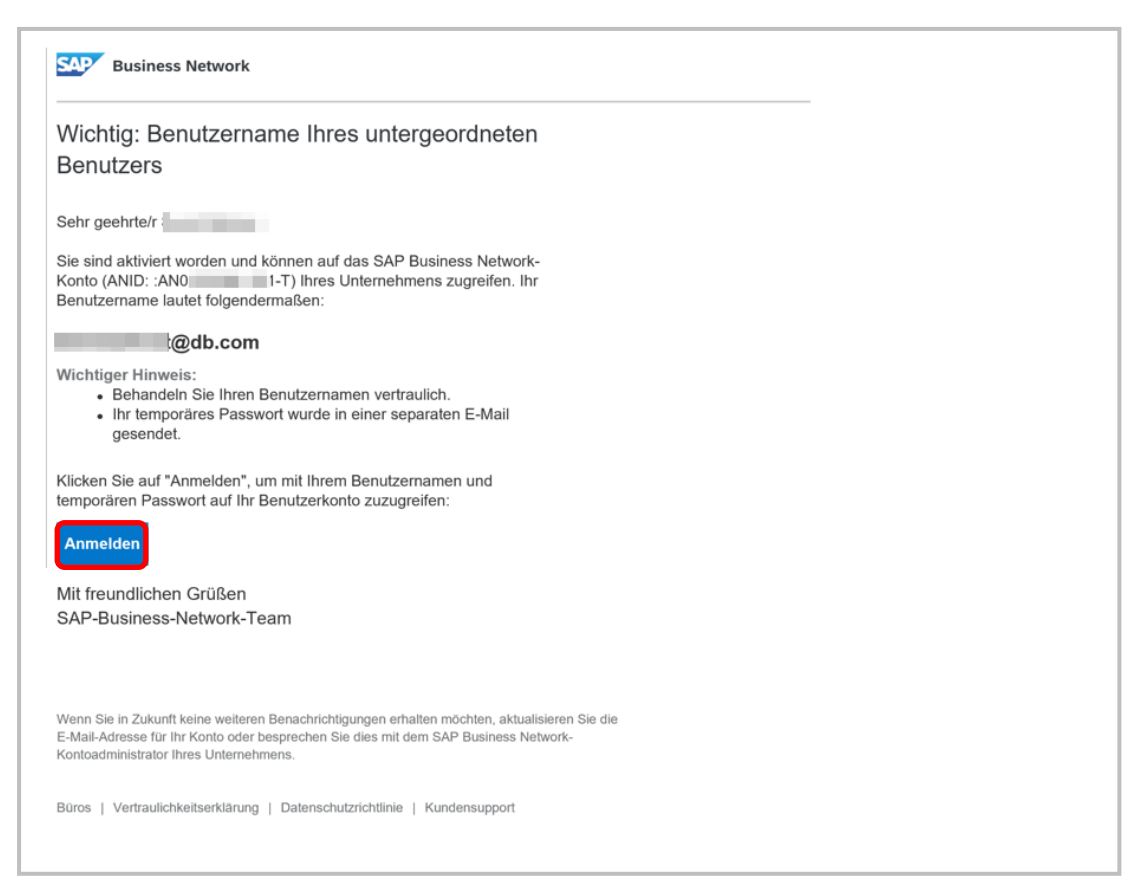

- Befolgen Sie die weiteren Schritte, um die Kontoeinrichtung abzuschließen (neuer Benutzer).
  - Melden Sie sich mit dem Benutzernamen und dem temporären Passwort bei Ihrem Konto an.
  - Geben Sie das temporäre Passwort in das Feld Aktuelles Passwort ein.
  - Geben Sie ein neues Passwort ein.
  - Bestätigen Sie Ihr neues Passwort.
  - Klicken Sie auf **Speichern** und dann auf **Fertig**.

E-Mail mit temporärem Passwort (E-Mail zum Zurücksetzen bzw. Neuvergeben des Passworts).

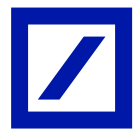

| 2           | SAP Business Network                                                                                                    |  |
|-------------|----------------------------------------------------------------------------------------------------|--|
| I           | Ihr temporäres Passwort                                                                                                    |  |
| 5           | Sehr geehrte/r                                                                                                    |  |
| C<br>E<br>L | Diese Nachricht enthält wichtige Informationen zu Ihrem neuen<br>Benutzerkonto, das zu dem SAP Business Network-Konto Ihres<br>Unternehmens gehört (ANID: AN0 -T).                                                             |  |
| 1           | hr temporäres Passwort:                                                                                                    |  |
| 1           |                                                                                                    |  |
| A<br>g<br>n | Aus Sicherheitsgründen ist Ihr Benutzername in einer separaten E-Mail<br>gesendet worden, die auch Anleitungen für die Anmeldung bei Ihrem<br>neuen SAP Business Network-Konto enthält.                                        |  |
| E           | Bitte wenden Sie sich an Ihren Kontoadministrator, falls Sie Fragen<br>haben.                                                                                                    |  |
| N           | Mit freundlichen Grüßen                                                                                                    |  |
| 0           | SAP-Business-Network-Team                                                                                                    |  |
|             |                                                                                                    |  |
| N<br>N<br>N | Wenn Sie in Zukunft keine weiteren Benachrichtigungen erhalten möchten, aktualisieren Sie die<br>E-Mail-Adresse für Ihr Konto oder besprechen Sie dies mit dem SAP Business Network-<br>Kontoadministrator Ihres Unternehmens. |  |
| E           | Büros   Vertraulichkeitserklärung   Datenschutzrichtlinie   Kundensupport                                                                                                    |  |

# Übertragung der Administratorrechte (Admin Benutzer)

Rufen Sie über den folgenden Link - <u>supplier.ariba.com</u> - das SAP Business Network Lieferantenportal auf.

\_

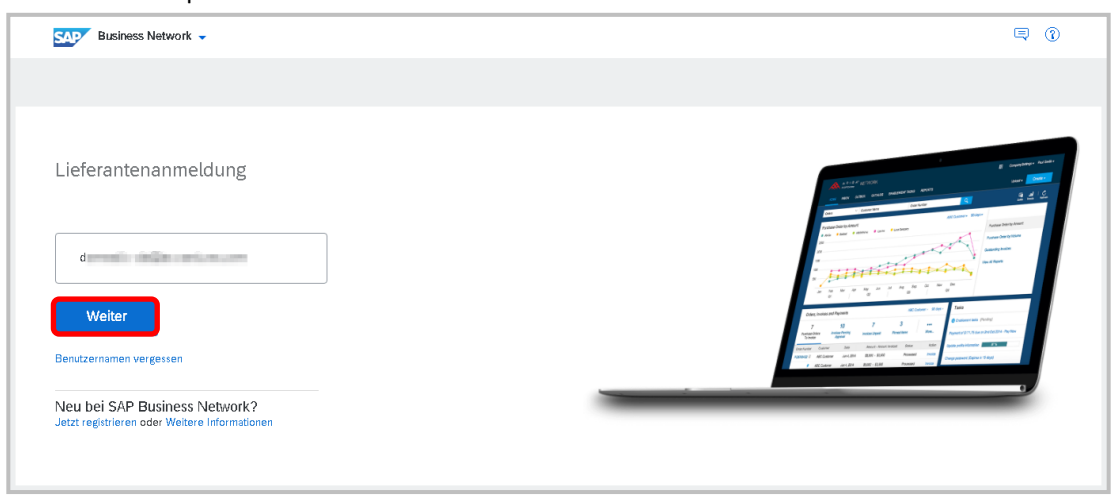

Geben Sie Ihren Benutzernamen und Passwort ein und klicken Sie auf Anmeldung.

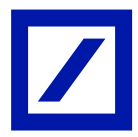

| SAPE Business Network<br>Kontoanmeldung | <ul> <li>d</li> <li>Kennwort</li> <li>Manneldung</li> <li>Kennwort vergessen</li> </ul> |
|-----------------------------------------|-----------------------------------------------------------------------------------------|
|                                         | Neu beim SAP-<br>Transaktionsnetzwerk?<br>Weitere Informationen                         |

Klicken Sie auf dem Startbildschirm auf Ihren Initialen > **Einstellungen** und wählen Sie **Benutzer**, um zum Abschnitt Benutzerrollen verwalten zu gelangen.

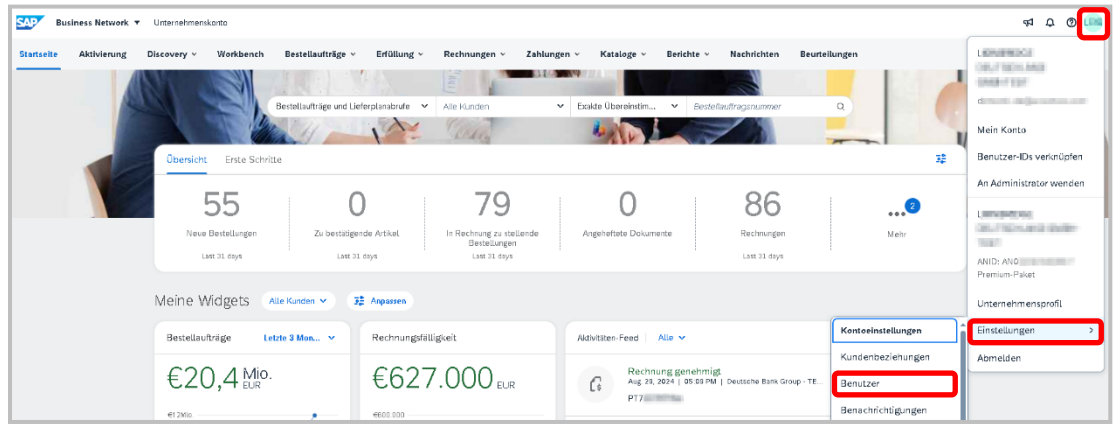

- Klicken Sie im Abschnitt Benutzer auf den Reiter Benutzer verwalten.
- Scrollen Sie nach unten und wählen Sie den neuen Administrator des Kontos aus, in dem Sie die Checkbox neben dem Benutzernamen aktivieren.

| SAP      | Business Network - Unterne           | ehmenskonto                           |                                         |             |                                        |                       |                                  |                      |            | 0          |     |
|----------|--------------------------------------|---------------------------------------|-----------------------------------------|-------------|----------------------------------------|-----------------------|----------------------------------|----------------------|------------|------------|-----|
| Kontoeii | nstellungen                          |                                       |                                         |             |                                        |                       |                                  |                      | Speichem   | Schliel    | 3en |
|          |                                      |                                       |                                         |             |                                        |                       |                                  |                      |            |            |     |
| Kund     | enbeziehungen Benutzer I             | Benachrichtigungen Anwendungsa        | onnements Kontoregistrieru              | ing API-Ven | valtung Generative KI                  |                       |                                  |                      |            |            |     |
| Ro       | ellen verwalten Benutzer verwa       | ben Benutzerauthentifizierung ver     | walten Mehrv                            |             |                                        |                       |                                  |                      |            |            |     |
|          |                                      |                                       |                                         |             |                                        |                       |                                  |                      |            |            |     |
| Beni     | utzer (3)                            |                                       |                                         |             |                                        |                       |                                  |                      |            |            |     |
| 0        | enutzem mit eingeschränktem Zugriff  | auf das SAP Business Network können B | estellaufträge zugeordnet werden.       | 0           |                                        |                       |                                  |                      |            |            |     |
| Filter   |                                      |                                       |                                         |             |                                        |                       |                                  |                      |            |            |     |
| Benut    | zer (nur ein Attribut pro Suchvorgar | ig zulassig)                          |                                         |             |                                        |                       |                                  |                      |            |            |     |
| Denu     | Benutzemamen                         | eingeben                              | +                                       |             |                                        |                       |                                  |                      |            |            |     |
|          |                                      |                                       |                                         |             |                                        |                       |                                  |                      |            |            |     |
|          |                                      |                                       |                                         |             |                                        |                       |                                  |                      |            |            |     |
|          |                                      |                                       |                                         |             |                                        |                       |                                  |                      | +          | <b>a</b>   |     |
|          | Benutzername                         | E-Mail-Adresse                        | Vorname                                 | Nachname    | SAP Business Network Discovery-Kontakt | Zugeordnete Rolle     | Zugeordnete Berechtigungsprofile | Kunde ist zugeordnet | AN-Zugriff | Aktionen   |     |
|          |                                      | 1000                                  | -                                       | 1000        | Ja                                     | Usertesting           |                                  | Alle(2)              | aL         | Aktionen 🔻 |     |
|          |                                      |                                       | 100000000000000000000000000000000000000 | - 200-0107  | Nein                                   | PROFILE_MGMT_ROLE, +5 |                                  | Alle(2)              | aL         |            |     |
|          |                                      |                                       | Test                                    | User        | Ja                                     | Test User             |                                  | Alle(2)              | aL         | Aktionen + |     |
| ц,       | In Liste mit Kortaktpersonen         | aufnehmen Aus Liste mit Kont          | aktpersonen entfernen                   |             |                                        |                       |                                  |                      |            |            |     |
|          |                                      |                                       |                                         |             |                                        |                       |                                  |                      |            |            |     |
|          |                                      |                                       |                                         |             |                                        |                       |                                  |                      |            |            |     |
|          |                                      |                                       |                                         |             |                                        |                       |                                  |                      | Speichem   | Schlie     | 3en |

 Öffnen Sie unter Aktionen das Dropdown-Menü und wählen Sie zum Administrator machen aus. Klicken Sie dann auf Speichern.

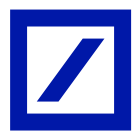

| SAP Business Network - Unternehmenskonto                                                                         |                                         |           |                                        |                       |                                  |                      |  |            | 0 🦲                 |  |
|----------------------------------------------------------------------------------------------------|-----------------------------------------|-----------|----------------------------------------|-----------------------|----------------------------------|----------------------|--|------------|---------------------|--|
| toeinstellungen                                                                                                  |                                         |           |                                        |                       |                                  |                      |  |            |                     |  |
| Kunderbezlehungen Benutzer Besachlichtigungen Anvendungsabannements Komovejitellerung APHilowatung Generative Ki |                                         |           |                                        |                       |                                  |                      |  |            |                     |  |
| Rollen verwalten Benutzer verwalten Benutzerauthentifizierung                                                    | verwalten Mehrv                         |           |                                        |                       |                                  |                      |  |            |                     |  |
| Benutzer (1)                                                                                                    | Benutzer (1)                            |           |                                        |                       |                                  |                      |  |            |                     |  |
| Benutzern mit eingeschränktem Zugriff auf das SAP Business Network könne<br>Filter                               | in Bestellaufträge zugeordnet werden. 🤇 | D         |                                        |                       |                                  |                      |  |            |                     |  |
| Benutzer (nur ein Attribut pro Suchvorgang zulässig)                                                             |                                         |           |                                        |                       |                                  |                      |  |            |                     |  |
| Benutzername V Benutzernamen eingeben                                                                            | +                                       |           |                                        |                       |                                  |                      |  |            |                     |  |
| Anwenden Zunicksetzen                                                                                            |                                         |           |                                        |                       |                                  |                      |  | +          | •                   |  |
| Benutzername E-Mail-Adresse                                                                                      | Vorname                                 | Nachriame | SAP Business Network Discovery-Kontakt | Zugeordnete Rolle     | Zugeordnete Berechtigungsprofile | Kunde ist zugeordnet |  | AN-Zugriff | Aktionen            |  |
|                                                                                                    | 100                                     |           | a l                                    | Usertesting           |                                  | Alie(2)              |  | Ja         | Aktionen 👻          |  |
| CONTRACTOR OF STREET,                                                                                            | I LINERAL MARKED                        |           | Nein                                   | PROFILE_MGMT_ROLE, +5 |                                  | Alle(2)              |  | Ja         |                     |  |
|                                                                                                    | Test                                    | User      | در                                     | Test User             |                                  | Alie(2)              |  | aL         | Aktionen 👻          |  |
| la Liste mit Kontaktpersonen aufnehmen 🛛 Aus Liste mit K                                                         | ontaktpersonen entfernen                |           |                                        |                       |                                  |                      |  | Bearbe     | iten                |  |
|                                                                                                    |                                         |           |                                        |                       |                                  |                      |  | Zum Ad     | Iministrator machen |  |
|                                                                                                    |                                         |           |                                        |                       |                                  |                      |  | Speichern  | Schließen           |  |

- Auf der nächsten Seite müssen Sie eine **Rolle zuordnen**. Hierfür aktivieren Sie die Checkbox neben der gewünschten Rolle. Klicken Sie anschließend auf **Zuweisen**.

| SAP B.              | siness Network - Unternehmenskonto |              |          | 0         |
|---------------------|------------------------------------|--------------|----------|-----------|
| Rolle zuord         | nen                                |              | Zuordnen | Abbrechen |
| Vikhlen Skreine neu | i Rolla für Ihr Korto aus.         |              |          |           |
|                     | Name                               | Beschreibung |          |           |
|                     | Usenesting                         | All accesses |          |           |
|                     | Test User                          |              |          |           |
|                     |                                    |              | Zuardnen | Abbrechen |

- Klicken Sie auf **OK** und Sie werden ausgeloggt. Dadurch wird der neue Benutzer zum Administrator des Kontos.

| Ballness Network - Utternehmenskarto                                                                                                    |    | 0         |
|----------------------------------------------------------------------------------------------------|----|-----------|
| Neuen Administrator zuordnen                                                                                                    | ОК | Abbrechen |
| B WARREND: Sis sind in Bright, Inv Administratorole auf Test User zu sitestragen. Nachdem Sie die Administratorole auf eine auderes Benztur übertragen kabes, werden Sie von Neren Konso abgenetiet. |    |           |
|                                                                                                    | ок | Abbrechen |